## GERAÇÃO E IMPRESSÃO DO LIVRO DE INVENTÁRIO

O Livro de Inventário é um relatório geral do estoque da empresa em uma data específica. Nele constam a quantidade de cada produto e seu respectivo custo. Esse procedimento é, via de regra, realizado com base na data de 31 de dezembro de cada ano.

## Observação: Em algumas empresas, esse procedimento pode ser realizado de forma trimestral. Em caso de dúvidas, consulte a contabilidade para garantir o correto cumprimento das obrigações fiscais.

1º Passo – Iremos acessar **"Gerenciamento do Sistema"**, clicando sobre logotipo. Conforme imagem abaixo.

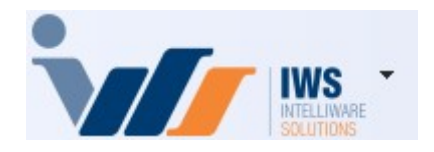

2º Passo – Para gerar o livro de inventário. Acesse (**RELATÓRIOS** ► **GESTÃO DE ESTOQUE** ► **ANÁLISE DE QTDE** ► **RELATÓRIOS DE ESTOQUE**). Conforme ilustrado na imagem.

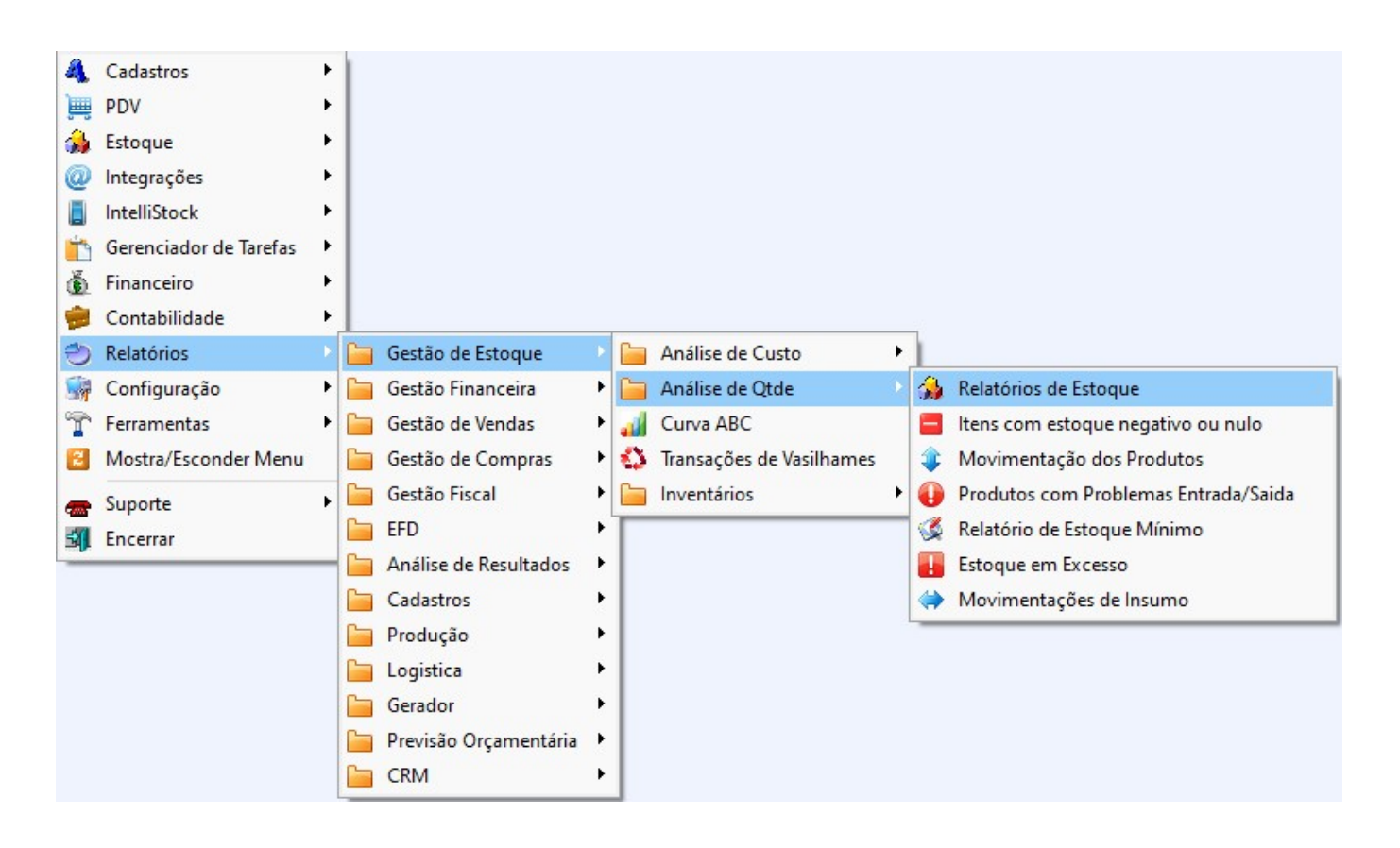

3º Passo - Na tela que será exibida, preencha os campos conforme as orientações abaixo:

- DATA: informe a data de referência para a geração do inventário (exemplo: 31/12/2024);
- TIPO: selecione a opção "Finalidade";
- FILTRO: selecione "Mercadoria para Revenda".

Após o preenchimento, clique no botão "APLICAR", conforme demonstrado na imagem abaixo:

| Data 31/12/2024 | ▼ Filtros | Finalidade FINALIDADE | Filtro 00.Mercadoria para Revenda |          | 🖌 Apl      | licar | 🎒 Imprimir | 🛃 Exportar |
|-----------------|-----------|-----------------------|-----------------------------------|----------|------------|-------|------------|------------|
|                 |           |                       | E                                 | kibir Es | toque Atua | al    | -          |            |

Serão listados todos os produtos da empresa, juntamente com as informações de estoque e custo.

Observação: esse processo pode levar alguns minutos, dependendo da quantidade de produtos cadastrados no sistema.

- 1. O custo bruto (com impostos) será exibido no campo "Total Custo".
- 2. O custo contábil (sem impostos) será exibido no campo "Total Contábil".

Após a conferência das informações, clique no botão "Livro de Inventário" para prosseguir. Conforme imagem abaixo.

| Data 31/12/2024 | 4 💌 🗌 Filtros Finalidade FIN/             | ALIDADE    | -             | Filtro 00.M | ercadoria p | ara Revenda | a 💌         | ✓ Aplicar         | 🔄 Imprimir    | 🛃 Exportar  | ]          |            |                         |
|-----------------|-------------------------------------------|------------|---------------|-------------|-------------|-------------|-------------|-------------------|---------------|-------------|------------|------------|-------------------------|
|                 |                                           |            |               |             |             |             | Exibir Esto | oque Atual        |               |             |            |            |                         |
| Código 👻        | Descrição <del>↓</del> ↑                  | Qtde 👻     | Custo 🔻       | Vir.Cu 👻    | Venda 👻     | VIr.Ve 🔻    | Contábil    | Custo<br>Contábil | Class. Fiscal | - MVA -     | Aliq. IC 🗸 | Aliq. ST 👻 | CMV - Ultimo<br>Invent. |
| 07897270398140  | 0000000003290 MANG. PARA MAQUINA          | 1 CX       | 6,15          | 6,15        | 10,45       | 10,45       | 5,42        | 5,42              | 39173900      | 30,00       | % 0,0%     | 18,0%      | 6,15                    |
| 00000000000035  | ABACATE KG                                | 11,739 KG  | 3,89          | 45,65       | 5,89        | 69,14       | 3,85        | 45,17             | 08044000      |             | 0,0%       | 0,0%       | 3,85 28/02/202          |
| 07898908657234  | ABACAXI UN                                | 8 UN       | 9,50          | 76,00       | 13,99       | 111,92      | 9,50        | 76,00             | 08043000      |             | 0,0%       | 0,0%       | 9,50 12/08/202          |
| 00000000000111  | ABOBORA JAPONESA KG                       | 50,137 KG  | 3,75          | 188,01      | 5,89        | 295,31      | 4,48        | 224,52            | 07099300      |             | 0,0%       | 0,0%       | 4,48 28/02/202          |
| 00000000000055  | ABOBORA VERDE KG                          | 258,258 KG | 3,00          | 774,77      | 4,80        | 1.239,64    | 4,31        | 1.112,77          | 07099300      |             | 0,0%       | 0,0%       | 4,31 28/02/202          |
| 0000000000371   | ABRACAD BORBOLETA INOX 13/19 X 3/4" 50 UM | 42 CX      | 1,33          | 55,86       | 2,50        | 105,00      | 1,17        | 49,20             | 73269090      | 30,009      | % 0,0%     | 18,0%      | 1,33                    |
| 00000000000285  | ABRACAD NYL400MMX7,6BCA THOMPS GG         | 84 CX      | 0,23          | 18,93       | 1,00        | 84,00       | 0,21        | 17,47             | 73269090      |             | 18,0%      | 0,0%       | 0,23                    |
| 0000000000280   | ABRACAD ZINCADA U 1/2 INCA                | 105 CX     | 1,47          | 154,35      | 2,50        | 262,50      | 0,58        | 60,93             | 73269090      | 30,00       | % 0,0%     | 18,0%      | 0,63                    |
| 0000000000281   | ABRACAD ZINCADA U 3/4 INCA                | 91 CX      | 0,40          | 36,24       | 1,50        | 136,50      | 0,37        | 33,32             | 73269090      | 30,00       | % 0,0%     | 18,0%      | 0,40                    |
| 0000000002984   | ABRACADEIRA NYLON G                       | 693 UN     | 0,10          | 71,73       | 0,75        | 519,75      | 0,10        | 71,39             | 39269090      | 45,00       | % 0,0%     | 18,0%      | 0,11 28/02/202          |
| 0000000000284   | ABRACADEIRA NYLON M                       | 1607 UN    | 0,04          | 69,58       | 0,50        | 803,50      | 0,05        | 80,14             | 39269090      | 45,00       | % 0,0%     | 18,0%      | 0,05 28/02/202          |
| 0000000002982   | ABRACADEIRA NYLON PRETA P                 | 1360 UN    | 0,02          | 32,62       | 0,25        | 340,00      | 0,03        | 36,48             | 39269090      | 45,00       | % 0,0%     | 18,0%      | 0,03 28/02/202          |
| 07898518121583  | ABRIDOR COMB ENCART INOX PLANETA          | 6 CX       | 3,29          | 19,75       | 4,49        | 26,94       | 2,99        | 17,92             | 82055100      | 45,00       | % 0,0%     | 18,0%      | 3,29                    |
| 07893505017368  | ABRIDOR DE LATA BARICHELLO UN             | 2 UN       | 2,50          | 5,00        | 4,29        | 8,58        | 2,27        | 4,54              | 82055100      | 45,00       | % 0,0%     | 18,0%      | 2,50 28/02/202          |
| 00000000002121  | ABRIDOR DE LATA UN                        | 10 UN      | 2,61          | 26,10       | 1,99        | 19,90       | 2,37        | 23,69             | 82055100      | 45,00       | % 0,0%     | 18,0%      | 2,61 28/02/202          |
| 0000000002120   | ABRIDOR GARRAFA UN                        | 3 UN       | 1,76          | 5,28        | 2,99        | 8,97        | 1,60        | 4,79              | 82055100      | 45,00       | % 0,0%     | 18,0%      | 1,76 28/02/202          |
| 07500435190633  | ABS ALWAYS BAS LV10 PG8 C/AB SU           | 8 UN       | 3,58          | 28,68       | 6,29        | 50,32       | 3,54        | 28,30             | 96190000      | 65,37       | % 0,0%     | 18,0%      | 3,84 28/02/202          |
| 07501007499758  | ABS ALWAYS DI-R C/ PERF 15UN              | 3 UN       | 5,75          | 17,25       | 8,75        | 26,25       | 5,17        | 15,52             | 96190000      | 65,37       | % 0,0%     | 18,0%      | 5,63 28/02/202          |
| 07506339394603  | ABS ALWAYS NOT 8UN SVE C/A                | 6 UN       | 7,38          | 44,29       | 10,49       | 62,94       | 6,65        | 39,92             | 96190000      | 65,37       | % 0.0%     | 18.0%      | 7,22 28/02/202          |
| 07500435127271  | ABS ALWAYS S PROT S/AB SU 8UN             | 1 UN       | 2.50          | 2.50        | 3,99        | 3,99        | 2.27        | 2.27              | 96190000      | 65.37       | % 0.0%     | 18.0%      | 2,50 28/02/202          |
| 07506339326031  | ABS C/AB ALWAYS NOT 16UN SV(F)            | 3 CX       | 12.69         | 38.08       | 19,98       | 59,94       | 11.69       | 35.08             | 96190000      | 65.37       | % 0.0%     | 18.0%      | 12.69                   |
| 07506339394535  | ABS C/AB ALWAYS NOT BUIN ACTIVE SEC/E)    | 5 CX       | 6.25          | 31.27       | 9.98        | 49.90       | 5 77        | 28.84             | 96190000      | 65.37       | 0.0%       | 18.0%      | 6.25                    |
| 07506105120838  | ABS C/AB ALWAYS PINK P-TOTAL SUN-PC SV/E  | 4 CX       | 6 73          | 26.01       | 9.50        | 38.36       | 6.08        | 24,31             | 96190000      | 65 37       | × 0.0%     | 18,0%      | 6.62                    |
| 07500435127257  | ABS C/AB ALWAYS SUPER PROT 16UN SV BASTO  | 5.02       | 6 44          | 32 10       | 10.75       | 53,75       | 6.02        | 30,10             | 96190000      | 65 37       | × 0.0%     | 18,0%      | 6.53                    |
| 7906007540621   | ABS THE CELEDED SEC C/A 1VOLINI           | 26 CV      | 2 10          | 114.40      | 10,75       | 171.00      | 2.04        | 105.95            | 90190000      | 65.27       | 0,0%       | 18,0%      | 2 10                    |
| 07890007340631  | ADS INT GEL TRIP SEC C/A IAGON            | 36 CA      | 5,10          | 114,40      | 12,40       | 171,00      | 2,34        | 103,83            | 96190000      | 50,00       | 0,0%       | 10,0%      | 5,10                    |
| 0/091010245597  | ABS INT OB PRO COMPORT SUN-CX MINI(E)     | 2.02       | 9,02          | 9,02        | 13,49       | 10,49       | 7.02        | 0,29              | 96190000      | 59,92       | 0,0%       | 10,0%      | 9,02                    |
| 04015400151740  | ABS INT TAMPAX COMPARIC/APELC BUN ED VER  | SCA        | 0,03          | 25,89       | 12,99       | 36,97       | 7,05        | 25,50             | 96190000      | 59,92       | 0,0%       | 10,0%      | 0,00                    |
| 07891010010577  | ABS INTERNO OB LID POUN SUPER             | 6 UN       | 0,00          | 51,28       | 15,96       | 00,00       | /,/0        | 40,57             | 96190000      | 59,92       | 0,0%       | 10,0%      | 6,55 26/02/202          |
| 07896007544049  | ABS INTIMUS GEL C/AB 32UN SUAVE           | 1 UN       | 162,89        | 162,89      | 15,45       | 15,45       | 147,82      | 147,82            | 96190000      | 65,37       | % 0,0%     | 18,0%      | 162,89 28/02/202        |
| 07896007540662  | ABS INTIMUS GEL NOT C/AB 8UN SU           | 1 UN       | 5,68          | 5,68        | 8,89        | 8,89        | 5,15        | 5,15              | 96190000      | 65,37       | % 0,0%     | 18,0%      | 5,68 28/02/202          |
| 0/89101088654/  | ABS OB C/10 ORIG                          | 7 UN       | 8,55          | 59,82       | 13,98       | 97,86       | 9,15        | 64,05             | 96190000      | 59,929      | % 0,0%     | 18,0%      | 10,06 28/02/202         |
| 07891010503024  | ABS S LIVRE SU C/ ABAS C/8UN              | 14 UN      | 4,38          | 61,32       | 6,49        | 90,86       | 3,45        | 48,31             | 96190000      | 65,37       | % 0,0%     | 18,0%      | 3,73 28/02/202          |
| 07891010503031  | ABS S LIVRE SU S/ ABAS C/8UN              | 21 UN      | 4,01          | 84,21       | 5,99        | 125,79      | 3,40        | 71,36             | 96190000      | 65,37       | % 0,0%     | 18,0%      | 3,68 28/02/202          |
| 07891010035631  | ABS SEMPRE LIV NOITE E DIA 8UN            | 41 UN      | 7,97          | 326,91      | 11,99       | 491,59      | 6,87        | 281,61            | 96190000      | 65,37       | % 0,0%     | 18,0%      | 7,49 28/02/202          |
| 07896110002255  | ABS SYM PROT ODOR C/8 S/ABAS              | 78 UN      | 2,55          | 198,54      | 3,99        | 311,22      | 2,30        | 179,32            | 96190000      | 65,37       | % 0,0%     | 18,0%      | 2,54 28/02/202          |
| 07896110002248  | ABS SYM PROTECT C/ABAS C/8UN              | 41 UN      | 2,63          | 107,83      | 4,19        | 171,79      | 2,39        | 97,86             | 96190000      | 65,37       | % 0,0%     | 18,0%      | 2,63 28/02/202          |
| 07896110003863  | ABS SYM COB SECA C/ABAS 8UN               | 10 CX      | 2,71          | 27,10       | 4,25        | 42,50       | 2,45        | 24,53             | 96190000      | 65,37       | % 0,0%     | 18,0%      | 2,70                    |
| 07896110008363  | ABS SYM COB SECA C/ABAS C/16              | 10 CX      | 4,94          | 49,40       | 9,98        | 99,80       | 4,48        | 44,83             | 96190000      | 65,37       | % 0,0%     | 18,0%      | 4,94                    |
| 07896110008042  | ABS SYM COB SUAVE C/ABAS C/16             | 6 CX       | 4,94          | 29,64       | 14,99       | 89,94       | 4,48        | 26,90             | 96190000      | 65,37       | % 0,0%     | 18,0%      | 4,94                    |
| 07896110007502  | ABS SYM DIARIO C/PERF 15UN                | 47 UN      | 4,32          | 203,14      | 6,49        | 305,03      | 3,92        | 184,21            | 96190000      | 65,37       | % 0,0%     | 18,0%      | 4,32 28/02/202          |
| 07896110007908  | ABS SYM SECA C/ABAS LAR                   | 22 UN      | 2,13          | 46,86       | 3,49        | 76,78       | 1,93        | 42,53             | 96190000      | 65,37       | % 0,0%     | 18,0%      | 2,13 28/02/202          |
| 07312040017034  | ABSOLUT VODKA 1L                          | 1 UN       | 13,00         | 13,00       | 104,95      | 104,95      | 11,80       | 11,80             | 22086000      | 61,05       | % 0,0%     | 27,0%      | 13,00 28/02/202         |
| 07896007540617  | ABSORV INTIMUS C/ABAS C/8                 | 49 UN      | 3,18          | 155,62      | 5,99        | 293,51      | 3,03        | 148,42            | 96190000      | 65,37       | % 0,0%     | 18,0%      | 3,29 28/02/202          |
| 07896110010748  | ABSORVENTE SYM NOITE E DIA C/30 MAT POR   | 1 CX       | 12,93         | 12,93       | 18,99       | 18,99       | 11,73       | 11,73             | 96190000      | 65,37       | % 0,0%     | 18,0%      | 12,93                   |
| 07896110003740  | ABSORVENTE SYM NOITE E DIA C/3 ABAS       | 37 UN      | 3,68          | 136,16      | 5.99        | 221,63      | 3.34        | 123,57            | 96190000      | 65.37       | % 0,0%     | 18,0%      | 3,68 28/02/202          |
| 07898523370990  | ACAI 1 LITRO PURO                         | 14 CX      | 28,00         | 392,00      | 24,99       | 349,86      | 21,55       | 301,64            | 20089900      | 45,00       | % 0,0%     | 18,0%      | 23,74                   |
|                 |                                           | 535687,967 |               | 282.891,66  |             | 636.981,05  |             | 1.915.857,67      |               |             |            |            |                         |
|                 |                                           |            | _             | _           | 2           | _           | _           | _                 |               |             |            | _          |                         |
| 📕 Livro de Inv  | entário 🗸 📑                               | /12/2024   | 2.20          | 0.004.65    |             |             | 1.015       |                   | =             |             | -          |            |                         |
| 7               | To                                        | otal Cust  | <b>b</b> 2.28 | 2.891,66    | Total C     | ontábil     | 1.915.8     | 357,67 Te         | otal Venda 4  | 1.636.981,0 | 5          |            |                         |
| Bloquear Lan    | çamentos 📃                                |            |               |             |             |             |             |                   |               |             |            |            |                         |
| Posição do Esto | que                                       |            |               |             |             |             |             |                   |               |             |            |            |                         |

4º Passo – Em seguida, selecione a opção "Gerar Livro de Inventário" para prosseguir com a emissão do relatório. Conforme imagem abaixo.

| Gerar Livro de Inventário |  |  |  |  |  |
|---------------------------|--|--|--|--|--|
| Exportar Livro            |  |  |  |  |  |
| Configurar Livro          |  |  |  |  |  |

Será exibida uma tela solicitando o número do livro, juntamente com a informação do número do último livro gerado. Esse número representa a quantidade de Livros de Inventário já emitidos pela empresa até o momento. Conforme imagem abaixo.

| Livro de Inventário | _ | × |
|---------------------|---|---|
| Numero:             |   |   |
|                     |   | 1 |

Em seguida, informe o número da página inicial, que deverá ser 1.Conforme imagem abaixo.

| Livro de Inventário | <u></u> |    | × |
|---------------------|---------|----|---|
| Pagina Inicia       | al:     |    |   |
|                     |         |    | 1 |
| X Cancela           | ar 🔽    | Ok |   |

Exemplo: se esta for a primeira vez que a empresa está gerando o Livro de Inventário para a Receita, o número será 1.

Caso seja a segunda vez, o número será 2, e assim sucessivamente.

Atenção: Caso não tenha certeza sobre qual número utilizar, entre em contato com a contabilidade da empresa para evitar inconsistências.

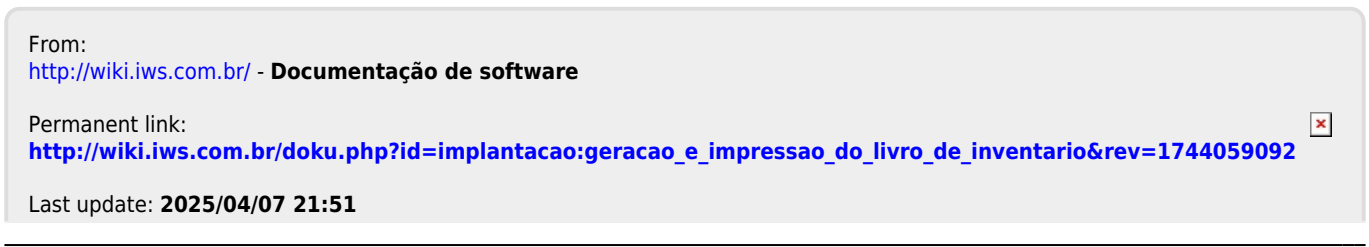

Last update: 2025/04/07 21:51 21:51